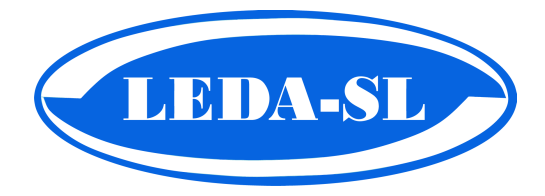

# LEDABOX

# Устройство для чтения, выгрузки и анализа данных с карт водителей и тахографов.

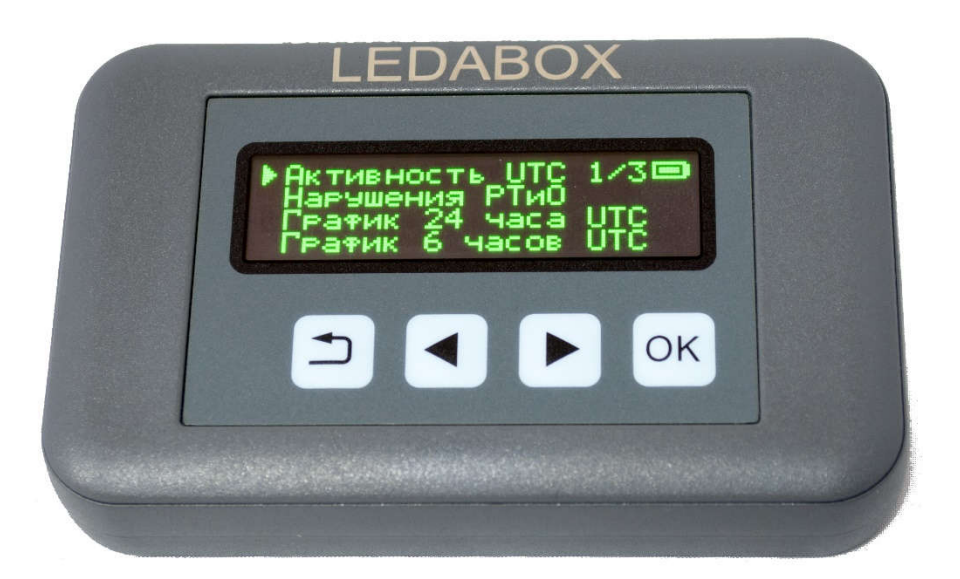

# Инструкция по эксплуатации.

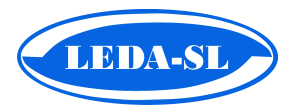

## Содержание

| 1. | Общее описание устройства 2                        |
|----|----------------------------------------------------|
| 2. | Функциональные возможности 2                       |
| 3. | Технические характеристики и комплектация 3        |
| 4. | Внешний вид устройства 3                           |
| 5. | Меню устройства 5                                  |
|    | 5.1. Режим «Работа с картой водителя» 5            |
|    | 5.2. Режим «Работа с картой мастерской» 6          |
|    | 5.3. Настройка и выгрузка данных с тахографа       |
| 6. | Часто используемые функции7                        |
|    | 6.1. Выгрузка данных с карты водителя7             |
|    | 6.2. Выбор данных и выгрузка с тахографа7          |
|    | 6.2.1. Выбор данных для выгрузки7                  |
|    | 6.2.2. Выгрузка данных через интерфейс 6pin        |
|    | 6.2.3. Выгрузка данных через интерфейс USB         |
|    | 6.3. Просмотр активности водителя7                 |
|    | 6.4. Просмотр и анализ нарушений на карте водителя |
|    | 6.5. Смена ПИН-кода карты водителя8                |
|    | 6.6. Разблокировка карты водителя8                 |
| 7. | Обновление ПО устройства 8                         |
| 8. | Гарантийный талон9                                 |

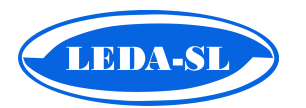

#### 1. Общее описание устройства

LEDABOX – самостоятельное, функциональное устройство, которое позволяет оперативно выгружать и анализировать данные с карт водителей без обязательного использования дополнительных устройств (ПК, ноутбук, планшет).

Устройство предназначено для решения следующих задач, которые стоят перед различными группами пользователей:

- Периодическая выгрузка данных с карты водителя и с тахографов РФ и ЕСТР (Автоперевозчики, Мастерские);
- Контроль за соблюдением водителями режима труда и отдыха в соответствии с требованиями нормативных актов РФ и ЕСТР (Автоперевозчики, Органы надзора);
- Первичный анализ нарушений режима труда и отдыха без использования дополнительного ПО;
- Анализ проведённых калибровок (Мастерские);
- Контроль водителей на постах проверки Органами надзора.

#### 2. Функциональные возможности

- 1. Работа со всеми типами карт, включая карты 1b и 1с;
- 2. Загрузка данных со всех типов тахографов РФ и ЕСТР через USB или 6-pin;
- 3. Гибкая настройка типов данных и временных периодов при выгрузке с тахографа;
- 4. Сохранение файлов в формате \*.ddd защищённых цифровой подписью;
- 5. Отображение объёма встроенной памяти и количества загруженных файлов \*.ddd;
- 6. Настройка времени автовыключения, яркости дисплея и часового пояса;
- 7. При работе с картой мастерской доступен просмотр следующей информации:
  - Цель и дата калибровки/настройки;
  - Модель тахографа и гос. номер ТС.
- 8. При работе с картой водителя доступны следующие функции:
  - Отображение информации о типе карты, сроке действия и ФИО владельца;
  - Определение даты последней выгрузки вне тахографа, срока до следующей, вывод предупреждения о просрочке;
  - Просмотр последней инспекции карты в составе тахографа, тип инспекции, период контрольных данных;
  - Смена PIN-кода карты;
  - Разблокировка карты;
  - Просмотр сведений о Режиме Труда и Отдыха, пробеге, работе в экипаже;
  - · Графическое представление деятельности за 24 часа UTC;
  - Графическое представление деятельности за 6 часов UTC;
  - Анализ нарушений РТиО (ЕСТР, Приказ №15) последняя смена, 1 неделя, 2 недели, 28 дней (только для версии PRO);
  - Просмотр событий, сбоев;
  - Использование ТС гос. номер ТС, пробег за период использования и т.п.

Важно! Устройство предназначено только для работы с картами тахографов – поддерживаются только карты водителей и карты мастерских. Помещение в слот для карт посторонних предметов или пластиковых карт другого назначения может привести к повреждению контактной группы считывателя и потере права на гарантийное обслуживание.

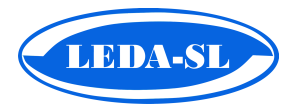

#### 3. Технические характеристики и комплектация

- 1. Габариты устройства:
- 2. Масса устройства (без эл-ов питания)
- 3. Материал корпуса:
- 4. Тип и размер дисплея:
- 5. Встроенные интерфейсы:
- 6. Тип элементов питания\*:
- 7. Рабочая температура:
- 8. Комплектация:
- 9. Доступные опции:

107х68х23 мм 95 грамм Пластик ABS OLED, 2,3", 128х32 точки micro-USB и слот для смарт-карты 2 х 1.5 Вольт, LR03 («ААА») от –20°С до +85°С LEDABOX, два эл. питания LR03 («ААА») Адаптер для подключения LEDABOX к тахографу через интерфейс 6-pin.

\* При использовании перезаряжаемых элементов питания (аккумуляторов) LEDABOX НЕ обеспечивает их зарядку. Для снижения степени разряда элементов питания и увеличения продолжительности работы устройства от одного комплекта рекомендуется не оставлять карту в слоте устройства на длительное время, а также не оставлять устройство подключённым к персональному компьютеру, когда оно не используется.

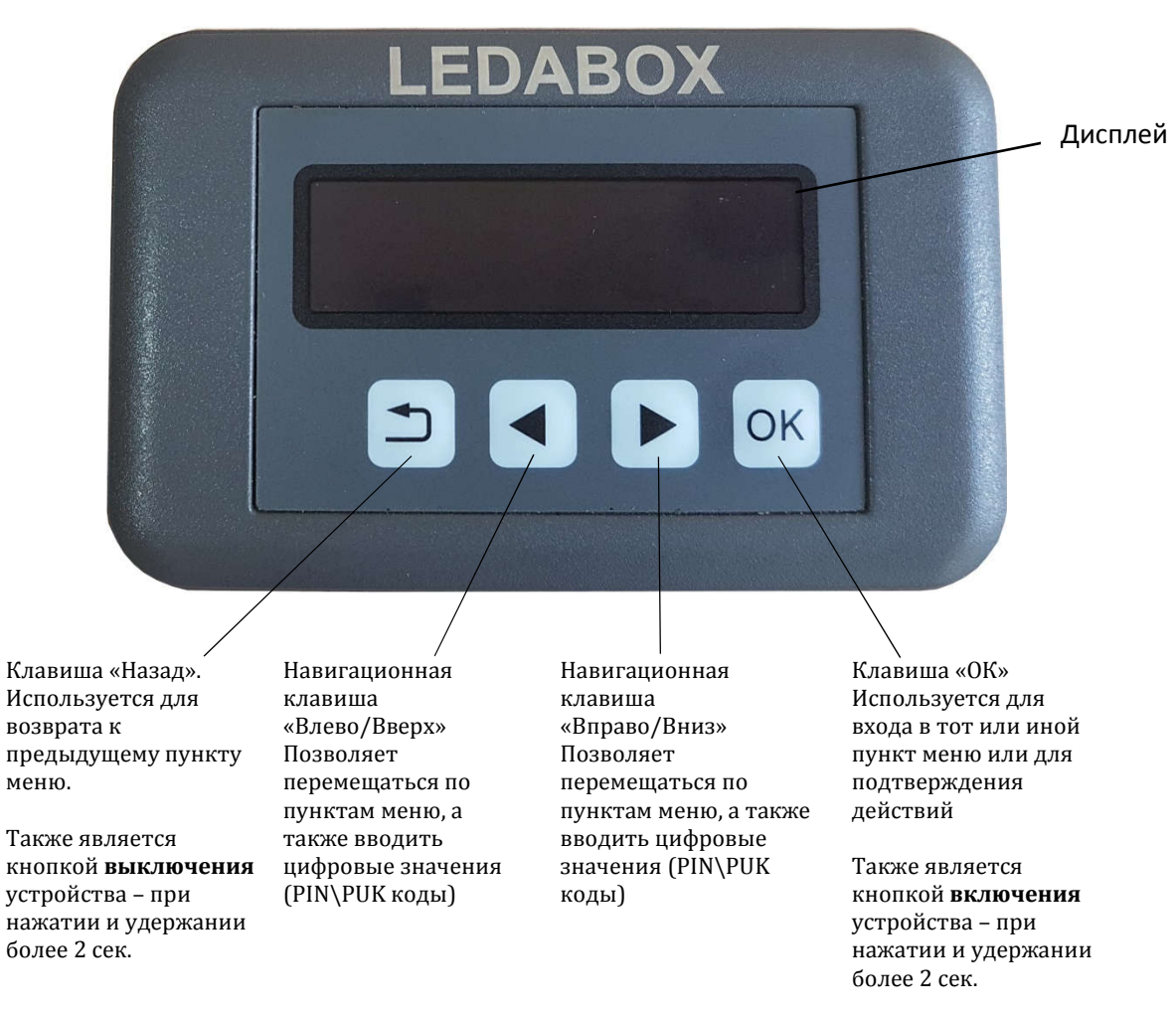

#### 4. Внешний вид устройства

Рис. 1 Лицевая панель устройства и назначение кнопок.

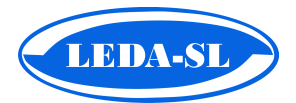

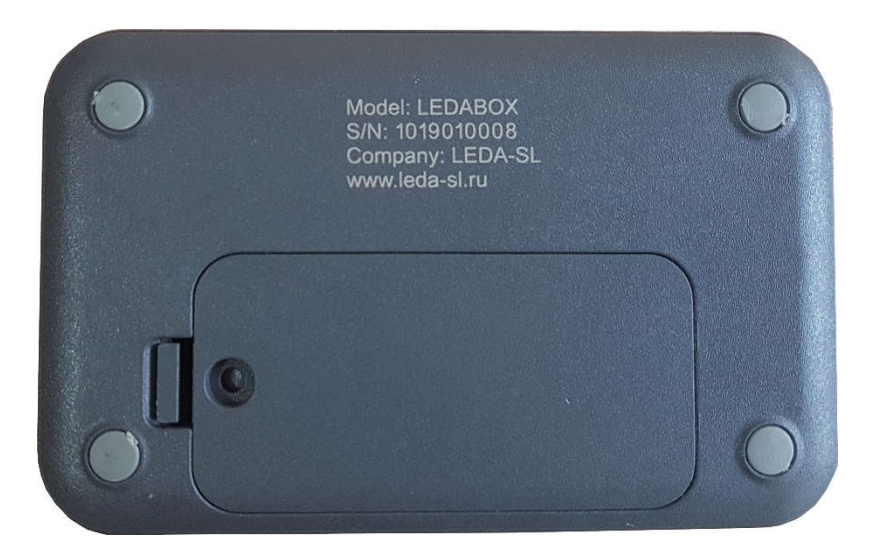

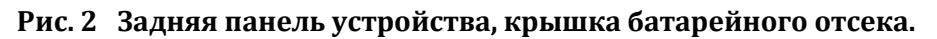

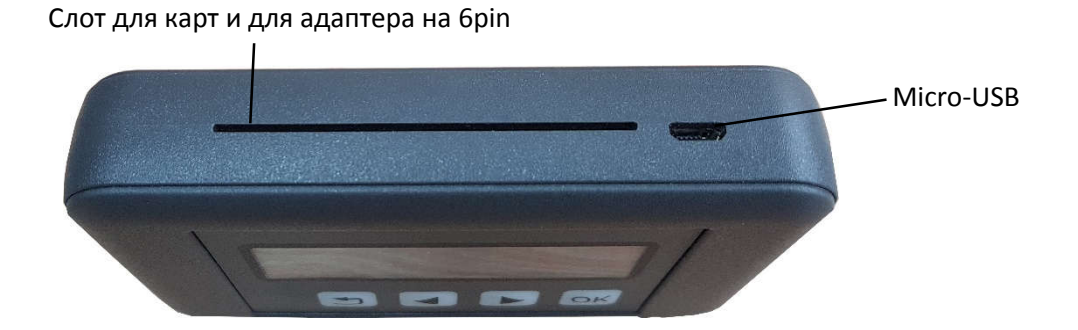

Рис. 3. Внешний вид интерфейсов устройства

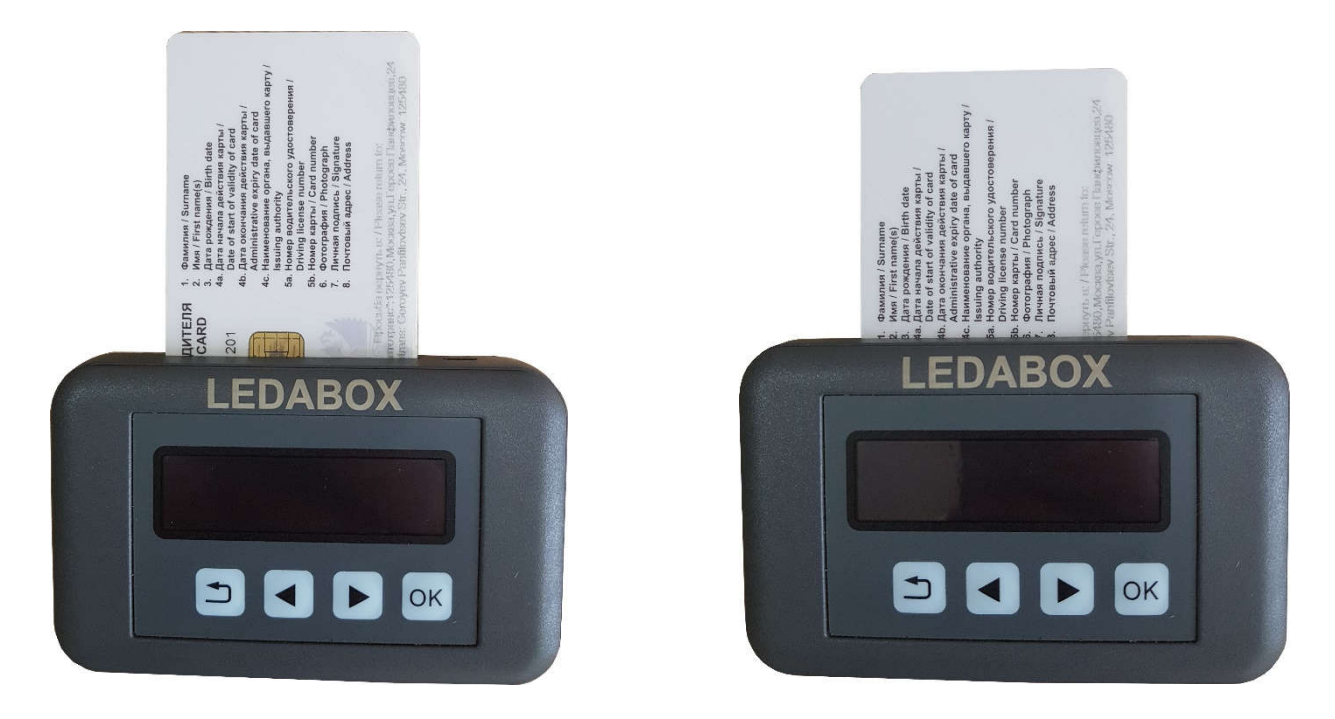

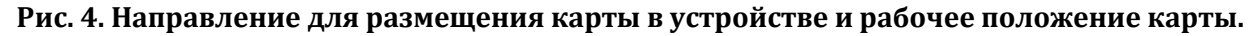

5. Меню устройства

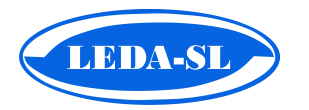

#### 5.1. Режим «Работа с картой водителя»

#### Таблица 1. Доступные параметры меню при работе с картой водителя

| NՉ | Отображение<br>на дисплее  | Описание                                                                                                    |                                                                                                    |
|----|----------------------------|----------------------------------------------------------------------------------------------------|----------------------------------------------------------------------------------------------------|
| 1  | Активность UTC             | Отображает сведения об активности водителя за выбранную<br>дату. Пробег, продолжительность управления, других работ,<br>отдыха, работы в экипаже и т.д. Навигационные клавиши<br>позволяют перемещаться между разными датами.                                                                                        |                                                                                                    |
| 2  | Нарушение РТиО             | 15-ый<br>Приказ                                                                                                    | <b>Для карт тахографа РФ.</b><br>Отображает нарушение водителем режима труда и<br>отдыха <u>в соответствии с требованиями РФ</u> .<br>Возможен просмотр нарушений за такие периоды как:<br>Последняя смена, Одна неделя, Две недели и Последние<br>28 дней.<br>Для перемещения между нарушениями используются<br>клавиши Влево/Вправо.<br>Для просмотра подробной информации о нарушении<br>необходимо нажать клавишу «ОК».     |
|    | (Только для<br>версии PRO) | ECTP                                                                                                    | <b>Для карт тахографа ЕСТР.</b><br>Отображает нарушение водителем режима труда и<br>отдыха <u>в соответствии с требованиями ЕСТР</u> .<br>Возможен просмотр нарушений за такие периоды как:<br>Последняя смена, Одна неделя, Две недели и Последние<br>28 дней.<br>Для перемещения между нарушениями используются<br>клавиши Влево/Вправо.<br>Для просмотра подробной информации о нарушении<br>необходимо нажать клавишу «ОК». |
| 3  | График 24 часа<br>UTC      | Графическое представление деятельности водителя за 24 часа<br>начиная с - с 00 часов 00 минут до 23 часов 59 минут по UTC за<br>выбранную дату                                                                                                    |                                                                                                    |
| 4  | График 6 часов<br>UTC      | Графическое представление деятельности водителя за 6 часов.<br>с 00 часов 00 минут до 5 часов 59 минут по UTC<br>с 06 часов 00 минут до 11 часов 59 минут по UTC<br>с 12 часов 00 минут до 17 часов 59 минут по UTC<br>с 18 часов 00 минут до 23 часов 59 минут по UTC<br>за выбранную дату                          |                                                                                                    |
| 5  | События                    | Просмотр событий, записанных на карту.                                                                                                    |                                                                                                    |
| 6  | Сбои                       | Просмотр информации о сбоях, записанных на карту.                                                                                                    |                                                                                                    |
| 7  | Транспортные<br>средства   | Информ<br>использ                                                                                                    | ация о транспортных средствах, в которых<br>овалась карта водителя.                                                                                                    |
| 8  | Последний<br>контроль      | Отображаются сведения о дате последнего контроля в составе<br>тахографа и вне тахографа.<br>В случае если последняя выгрузка вне тахографа была сделана<br>более 28 дней назад, устройство выдаст предупреждение о<br>невыполнении периодической выгрузки. После чего<br>рекомендуется сделать сохранение файла .ddd |                                                                                                    |

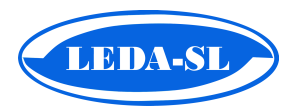

| 9  | Coxpaнить .ddd | Данные с карты водителя сохраняются в памяти устройства в<br>формате .ddd для дальнейшей обработки на рабочей станции<br>(ПК, ноутбук и т.п.).                                                                                                    |
|----|----------------|----------------------------------------------------------------------------------------------------|
| 10 | Смена PIN-кода | Позволяет изменить PIN-код. Для смены PIN-кода необходимо<br>ввести PUK-код и новый PIN-код. Ввод цифр осуществляется<br>навигационными клавишами, после выбора нужной цифры для<br>перехода к следующему разряду необходимо нажать OK.<br>С помощью это функции также можно разблокировать карту, но<br>только в том случае если блокировка произошла по причине<br>неверно введённого PIN-кода. |

#### 5.2. Режим «Работа с картой мастерской»

Структура меню устройства при работе с картой мастерской аналогична меню при работе с картой водителя за исключением пункта меню «Последний контроль», для карты мастерской будет отображаться пункт меню – «Калибровки».

В этом пункте будет доступная информация о калибровках, записанных на карту мастерской. Отображаются такие параметры как: тип калибровки, гос. номер TC, модель тахографа и дата проведения.

#### 5.3. Настройка и выгрузка данных с тахографа

| -  |                           |                                                                                                    |                                                                                                    |  |
|----|---------------------------|----------------------------------------------------------------------------------------------------|----------------------------------------------------------------------------------------------------|--|
| Nº | Отображение<br>на дисплее | Описание                                                                                                    |                                                                                                    |  |
| 1  | Загрузка с<br>тахографа   | Запускает процесс выгрузки данных (при подключении через 6pin<br>интерфейс), на экране отображается прогресс загрузки.<br>При выборе полного набора данных для загрузки за длительный<br>период времени, загрузка данных может занять продолжительное<br>время – более одного часа. |                                                                                                    |  |
| 2  | Память                    | Отображает состояние внутренней память устройства - общий объём, используемый объём, количество .ddd файлов в памяти.                                                                                                    |                                                                                                    |  |
|    | Настройки                 | Автовыключение                                                                                                    | Для экономии заряда элементов питания можно<br>задать время бездействия, после истечения<br>которого устройство автоматически отключится.<br>Доступные значения – 10, 20 или 30 секунд                                                                                                    |  |
|    |                           | Яркость дисплея                                                                                                    | Регулировка яркости дисплея осуществляется<br>навигационными клавишами «Влево» и «Вправо».<br>Для экономии заряда элементов питания<br>рекомендуется понижать яркость дисплея.                                                                                                    |  |
| 3  |                           | Часовой пояс                                                                                                    | Позволяет задать текущий часовой пояс относительно времени GMT.                                                                                                    |  |
|    |                           | Настройка<br>выгрузки                                                                                                    | Отображаются настройки набора данных для<br>выгрузки с тахографа. Пользователь может<br>выбрать данные к выгрузке: Скорость, События,<br>Карта, а также выбрать период Деятельности для<br>загрузки – 28 дней, 90 дней, С момента последней<br>выгрузки или Весь доступный период фиксации.<br>Выбор осуществляется клавишей «ОК». По<br>окончании выбора нужно нажать клавишу |  |

#### Таблица 2. Структура меню при подключении к тахографу

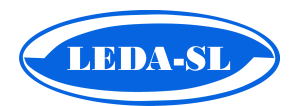

|   |                  | «Назад» и устройство выдаст сообщение                           |  |
|---|------------------|-----------------------------------------------------------------|--|
|   |                  | «Сохранено».                                                    |  |
|   |                  | Внимание: при выборе периода Деятельности –                     |  |
|   |                  | «Вся» загрузка данных с тахографа может                         |  |
|   |                  | занимать продолжительное время (до 1 часа).                     |  |
|   | Об<br>устройстве | Отображается информация о программном обеспечении устройства,   |  |
|   |                  | производителе. Буквенные обозначения после версии ПО обозначают |  |
| 4 |                  | вариант исполнения устройства:                                  |  |
|   |                  | Std – «Стандарт»;                                               |  |
|   |                  | Pro – «PRO».                                                    |  |

#### 6. Часто используемые функции

#### 6.1. Выгрузка данных с карты водителя

Для выгрузки данных с карты водителя следует установить карту в слот устройства и выбрать пункт меню «Сохранить .ddd». Файл с данными будет сохранён на устройстве. Для переноса файла на рабочую станцию нужно подключить устройство к персональному компьютеру через USB (аналогично flash-накопителю) и скопировать файл из устройства на рабочую станцию.

#### 6.2. Выбор данных и выгрузка с тахографа

#### 6.2.1. Выбор данных

Для выгрузки данных с тахографа следует включить устройство путём удержания клавиши «ОК» в течение 2 секунд. Затем в меню выбрать пункт «Настройки» → «Настройки выгрузки» и выбрать требуемый набор данных и период Деятельности для выгрузки.

#### 6.2.2. Выгрузка данных через интерфейс 6pin

Необходимо подключить устройство к тахографу с использованием адаптера на 6pin (доступен опционально). Затем в меню устройства выбрать пункт «Загрузка с тахографа» и дождаться завершения операции.

#### 6.2.3. Выгрузка данных через интерфейс USB

При выгрузке с тахографов, имеющих интерфейс USB, необходимо включить прибор и подключить его к тахографу с помощью провода USB-microUSB (в комплект поставки не входит). Надпись на дисплее LEDABOX «Подключение по USB» информирует о работе прибора в режиме flash-накопителя. Затем необходимо следовать рекомендациям производителя конкретной модели тахографа в части выгрузки данных на USB-накопитель.

Важно: просмотр и анализ деятельности при выгрузке с тахографа не производится, данные сохраняются на устройстве в формате «.ddd».

#### 6.3. Просмотр активности водителя

Для просмотра активности водителя используется пункт меню «Активность UTC». Для выбора нужной даты используются клавиши «Влево и Вправо»

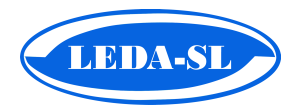

#### 6.4. Просмотр и анализ нарушений на карте водителя (только для версии LEDABOX PRO)

Для просмотра и анализа нарушений на карте водителя необходимо поместить карту водителя в слот устройства и зайти в пункт меню «Нарушения РТиО»:

- для просмотра нарушений при осуществлении международной перевозки используйте подпункт «<u>ЕСТР</u>»
- для перевозки внутри РФ подпункт «<u>15-ый Приказ</u>».

Важно: просмотр и анализ деятельности водителя через устройство LEDABOX доступен только когда карта вставлена в слот.

#### 6.5. Смена ПИН-кода карты водителя

Для смены ПИН-кода следует вставить карту водителя в слот устройства и с помощью навигационных клавиш зайти в пункт меню «Смена PIN-кода». Затем ввести PUK и новый PIN-код.

#### 6.6. Разблокировка карты водителя или карты мастерской

Для разблокировки карты нужно проделать те же действия, что и для смены PINкода. В случае если карта была заблокирована из-за неверно введённого PIN-кода – карта разблокируется с новым PIN-кодом.

Если же причиной блокировки карты является неверно введённый РUK, то устройство не позволит сменить PIN-код, выдавая сообщение «Неверный PUK».

#### 7. Обновление ПО устройства

- **1.** Включить LEDABOX, удерживая кнопку "ОК" или вставив карту.
- **2.** Используя интерфейс micro-USB, подключить LEDABOX к USB разъёму рабочей станции (ПК, ноутбук). Устройство определится как съемный диск с именем "LEDA\_SL\_MSD".
- **3.** Скачать архив с прошивкой из раздела «Актуальное ПО» страницы продукта LEDABOX на официальном сайте производителя www.leda-sl.ru.
- **4.** Извлечь из архива файл прошивки с именем MFCA.lsl и затем скопировать его на устройство. Не допускается смена имени или расширения файла прошивки!
- 5. Отключить прибор от рабочей станции (ПК, ноутбук).
- **6.** Выключить прибор, удерживая кнопку "назад", или дождаться автоматического выключения.
- 7. Включить прибор, удерживая кнопку "ОК" или вставив карту.
- 8. Дождаться завершения обновления программного обеспечения.
- 9. После обновления файл прошивки автоматически удалится с устройства.

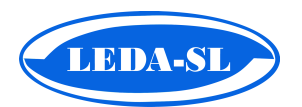

### ГАРАНТИЙНЫЙ ТАЛОН № \_\_\_\_\_

| Производитель:              | ООО «Лэда-СЛ» |
|-----------------------------|---------------|
| Покупатель:                 |               |
| Наименование изделия:       | LEDABOX       |
| Серийный номер:             |               |
| Срок гарантийной поддержки: | 12 месяцев    |

#### Условия предоставления гарантии

1. Гарантийный ремонт оборудования проводится при предъявлении клиентом полностью заполненного гарантийного талона.

2.Доставка оборудования, подлежащего гарантийному ремонту, в сервисную службу осуществляется клиентом самостоятельно и за свой счет, если иное не оговорено в дополнительных письменных соглашениях.

3.Гарантийные обязательства не распространяются на материалы и детали, считающиеся расходуемыми в процессе эксплуатации. (переходники, элементы питания).

#### Условия прерывания гарантийных обязательств

Гарантийные обязательства могут быть прерваны в следующих случаях:

1. Несоответствие серийного номера предъявляемого на гарантийное обслуживание оборудования серийному номеру, указанному в гарантийном талоне и/или других письменных соглашениях.

2. Наличие явных или скрытых механических повреждений оборудования, вызванных нарушением правил транспортировки, хранения или эксплуатации.

3.Выявленное в процессе ремонта несоответствие Правилам и условиям эксплуатации, предъявляемым к оборудованию данного типа.

4.Повреждение контрольных этикеток и пломб (если таковые имеются).

5.Наличие внутри корпуса оборудования посторонних предметов, независимо от их природы, если возможность подобного не оговорена в технической документации и Инструкциях по эксплуатации.

6.Отказ оборудования, вызванный воздействием факторов непреодолимой силы и/или действиями третьих лиц. 7.Установка и запуск оборудования несертифицированным персоналом, в случаях, когда участие при установке и запуске квалифицированного персонала прямо оговорено в технической документации или других письменных соглашениях.

Дата продажи

«\_\_\_\_» \_\_\_\_\_ 20\_\_\_г.

М.П.